## 1.krok

Opäť je potrebné rovnako ako minulý rok exportovať z predošlého roku údaje hlavnej knihy za predošlé obdobie: Prihlásiť sa do uzatvoreného roku

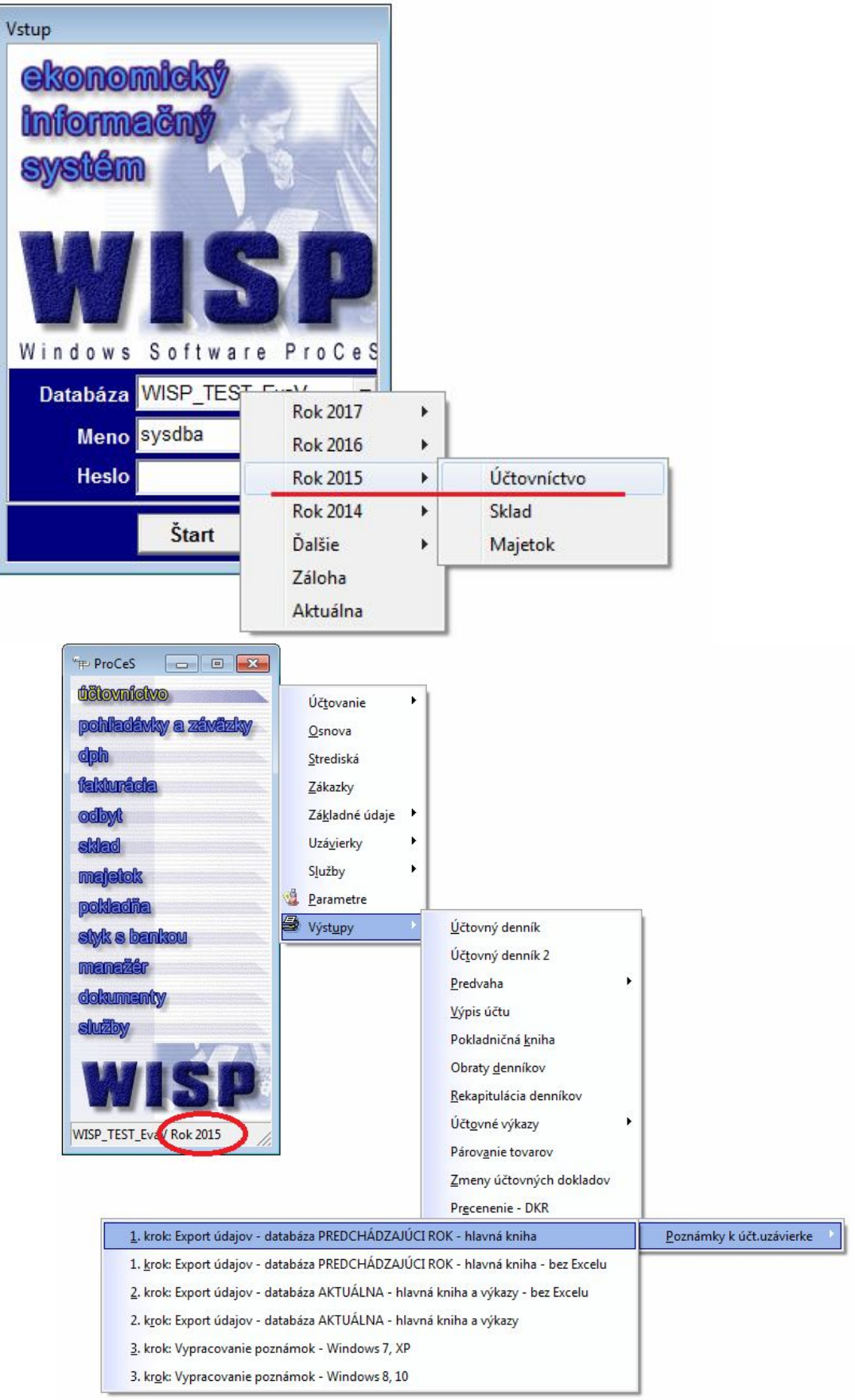

1

| Rok spracovania: | 2016                                           |                                                                                   |                                                                                   |
|------------------|------------------------------------------------|-----------------------------------------------------------------------------------|-----------------------------------------------------------------------------------|
| Obdobie od:      | 01.01.2015                                     | 13                                                                                |                                                                                   |
| Obdobie do:      | 31.12.2015                                     | 15                                                                                |                                                                                   |
| ✓ Z <u>a</u> píš | × Zruš                                         |                                                                                   |                                                                                   |
|                  | Rok spracovania:<br>Obdobie od:<br>Obdobie do: | Rok spracovania:   2016     Obdobie od:   01.01.2015     Obdobie do:   31.12.2015 | Rok spracovania: 2016   Obdobie od: 01.01.2015   Obdobie do: 31.12.2015   Y Zapíš |

Potom je možné predošlý rok zatvoriť a pracovať v aktuálnej databáze.

# 2.krok

Je potrebné mať vypočítané a skontrolované výkazy súvaha a zisk a v aktuálnej databáze musia byť existujúce aj výkazy za predošlý rok. Po zaúčtovaní dane z príjmov a prepočte výkazov.

| Rok spracovania:   | 2016                 |  |
|--------------------|----------------------|--|
| Obdobie od:        | 01.01.2016 🔟         |  |
| Obdobie do:        | 31.12.2016 🔟         |  |
| Typ výkazu: Súvaha | Súvaha POD [1-01] 14 |  |
| Typ výkazu: Zisk   | Zisk POD [2-01] 14   |  |

# 3.krok

Otvoriť si poznámky a založiť nový rok pokiaľ nie je založený. Potom do neho skopírovať poznámky z predošlého roku – viď obrázok

| Ulož                          |                          | 🔛 Ulož 📓 Export do DOCX súbo |
|-------------------------------|--------------------------|------------------------------|
| Export                        | jednotke                 |                              |
| Založ nový rok                | rola 🔲 Nemáme 📄 Uzavreté |                              |
| Kópia z predchádzajúceho roku |                          |                              |

Budete tam mať skopírované kompletné poznámky z predošlého roku, takže nie je potrebné písať texty, ktoré sa nezmenili. Treba ale doplniť nové analytické účty ( najmä pre oprávky ak vznikli), načítavať, kontrolovať a prepočítavať tabuľky rovnako ako predošlý rok.

2

### popis práce

Poznámky je možné inštalovať na viac počítačov, ale poznámky z 1 databázy je možné spracovávať iba na 1 počítači. Na inom PC je možné spracovávať poznámky k inej databáze.

1. a 2. krok - príprava údajov pre poznámky 3. krok – práca s poznámkami

Dôležité je, aby ste mali účtovné výkazy založené a vypočítané v poslednej platnej definícii.

Potvrdíme tlačidlom Zapíš.

Po týchto exportoch sú údaje pripravené pre načítavanie do poznámok.

#### otvorenie poznámok pre naplnenie údajov

| WISP_TEST_Rudo+IP                                                              | Kekapitulacia dennikov<br>Účt <u>o</u> vné výkazy<br>Párov <u>a</u> nie tovarov<br>Zmeny účtovných dokladov<br>Pr <u>e</u> cenenie - DKR |                          |
|--------------------------------------------------------------------------------|----------------------------------------------------------------------------------------------------|--------------------------|
| <u>1</u> . krok: Export údajov - data<br><u>2</u> . krok: Export údajov - data | báza PREDCHÁDZAJÚCI ROK - hlavná kniha<br>báza AKTUÁLNA - hlavná kniha a výkazy                                                          | Poznámky k účt.uzávierke |
| <u>3</u> . krok: Vypracovanie pozná                                            | mok                                                                                                    |                          |

#### Otvorí sa pracovné okno poznámok:

| WISP Poznámky                   | k účtovnej uzávierke - verzia 1                      | 1.0.5885.16983                       |                             |         |                                  |
|---------------------------------|------------------------------------------------------|--------------------------------------|-----------------------------|---------|----------------------------------|
| <u>P</u> oznámky <u>V</u> ýpoč  | éet <u>A</u> nalytické účty                          |                                      |                             |         |                                  |
| Rok: 2015 -                     | Databáza: WISP_TEST_R                                | udo+ <mark>I</mark> P                | •                           |         | 💾 Ulož 🛛 🔯 Export do DOCX súboru |
| 🔺 🔻 Časť:                       | A. Informácie o účtovne                              | j jednotke                           |                             |         | -                                |
| Načítanie údajov                | Prepočet a kontrola Kont                             | rola 🔲 Nemáme                        | Uzavreté                    |         |                                  |
| B/U                             | • 11                                                 | ▼ Obnoviť text z                     | zo vzoru                    |         |                                  |
| Je možné vkla<br>Pokiaľ je súča | adanie kopírovaného tex<br>astou časti tabuľka, text | ctu z iného doku<br>sa vkladá, alebo | mentu.<br>o zapisuje POD TA | Βυι′κυ. |                                  |
|                                 |                                                      |                                      |                             |         |                                  |
|                                 |                                                      |                                      |                             |         |                                  |

Nie je možné vkladať tabuľky kopírované z iných Office Word dokumentov. Pokiaľ potrebujete vložiť tabuľku tohto typu, je to potrebné urobiť až do výsledného dokumentu, ktorý vznikne službou Export do DOCX súboru.

Ako **prvé** je potrebné stlačiť v menu: **Analytické účty** a zadať požadované údaje. Vyplnte iba tie, ktoré máte.

| <u>P</u> oznámky <u>V</u> ýpoč | let .                                  |                           |          |        |     |               |                |
|--------------------------------|----------------------------------------|---------------------------|----------|--------|-----|---------------|----------------|
| Rok: 2015 -                    | Databáza: WISP_TES                     | [_Rudo+IP                 | 7        |        |     | Ulož 🚺 Export | do DOCX súboru |
| 🔺 🔻 Časť:                      | A. Informácie o účto                   | vnej jednotke             |          |        |     |               | Ŧ              |
|                                | Prepočet a kontrola                    | Kontrola 🗌 Nemáme 🛛       | Uzavreté | Návrat |     |               |                |
| F. a) Opravné pol              | ožky - nehmotný majeto                 | k bežné aj predch.obdobie | 1        |        |     |               | د<br>[         |
| Aktivované náklady             | y na vývoj                             |                           |          |        | 091 | 091/2         |                |
| Softvér                        |                                        |                           |          |        | 091 | 091/3         |                |
| Oceniteľné práva               |                                        |                           |          |        | 091 | 091/4         |                |
| Goodwill                       |                                        |                           |          |        | 091 |               |                |
| Ostatný DNM                    |                                        |                           |          |        | 091 | 091/5         |                |
| Obstarávaný DNM                |                                        |                           |          |        | 093 |               |                |
| Poskytnuté predda              | avky na DNM                            |                           |          |        | 095 | 095/1         |                |
| F. a) Opravné pol              | ožk <mark>y - hmotný majeto</mark> k l | bežné aj predch.obdobie   |          |        |     |               |                |
| Pozemky                        |                                        |                           |          |        | 092 | 092/1         |                |
| Pozemky                        |                                        |                           |          |        | 09  |               |                |

Analytické účty vyberať klávesom F2, aj pri voľbe viac analytických účtov do toho istého poľa. Ak má ísť do poľa celý syntetický účet, ručne ho zapíšte.

Z Analytických účtov nazad do poznámok sa dostanete tlačidlom Návrat

#### Spracovanie jednotlivých častí poznámok:

Šípkami sa pohybujem po jednotlivých častiach.

| ok: 201   | 5 -    | Databáza:  | WISP_TEST     | Rudo    | o+IP           | ÷          |
|-----------|--------|------------|---------------|---------|----------------|------------|
|           | Ča ť:  | A. Inform  | nácie o účtov | nej je  | dnotke         |            |
| lačítanie | údajov | Prepočet a | kontrola K    | ontrola | a 📃 Nemáme     | 🔲 Uzavreté |
| B / !     | U      |            | - 1           | .1 •    | Obnoviť text z | o vzoru    |

Buď píšem text, alebo dám načítať údaje. Podľa toho, v ktorej časti poznámok sa nachádzam.

Návrat

| oznámky <u>E</u> ditác | ia <u>V</u> ýpočet <u>A</u> nalyti | cké účty      |          |            |
|------------------------|------------------------------------|---------------|----------|------------|
| Rok: 2015 -            | Databáza: WISP_T                   | EST_Rudo+IP   |          |            |
| 🔺 🔽 Čati               | A. Informácie o úč                 | tovnej jednot | ke       |            |
| Načítanie údajov       | Prepočet a kontrola                | Kontrola      | 🗌 Nemáme | 🔲 Uzavreté |
|                        |                                    |               |          |            |

Zelenou vyznačené pole **Nemáme** – zafajknete vtedy, keď pre danú časť nemáte náplň a pole **Uzavreté** – zafajknete vtedy, keď máte príslušnú časť hotovú.

| Rok: 2015 - Databáza: WIS                                                         | SP_TEST_Rudo+IP            | -                                               | Ulo:  |
|-----------------------------------------------------------------------------------|----------------------------|-------------------------------------------------|-------|
| Načítanie údajov Prepočet a kont                                                  | rola Kontrola Nemáme 🔽     | Uzavreté Analytické účty                        | ] © \ |
| Názov položky                                                                     | Bežné účtovné obdobie      | Bezprostredne predchádzajúce<br>účtovné obdobie | ]     |
| Priemerný prepočítaný počet<br>zamestnancov                                       | 10                         | 11                                              |       |
| Stav zamestnancov ku dňu, ku<br>ktorému sa zostavuje účtovná<br>závierka, z toho: | 10                         | 11                                              |       |
| Počet vedúcich zamestnancov                                                       | 1                          | 1                                               |       |
| B / U                                                                             | * 11 * Obnoviť text zo vzo | ru                                              | 1     |

Program dokáže naplniť kompletné údaje pre takmer všetky tabuľky bežnej firmy:

| Poznámky Edit            | iky k účtovnej uzá                | Vierke - verzia 1. | 0.5883.30144        |                  |                    |                    |
|--------------------------|-----------------------------------|--------------------|---------------------|------------------|--------------------|--------------------|
| Poznamky Edi             | - Databáza: N                     |                    | de . TD             | 1                |                    |                    |
| KOK: 2013                |                                   | VISP_TEST_Ku       | u0+1F               |                  |                    |                    |
| Cast                     | ti a) dihodob                     | ý nehmotný n       | najetok a dlhodol   | bý hmotný maj    | jetok za bežné účt | ovné obdobie       |
| Načítanie údajo          | v Prepočet a k                    | ontrola Kontro     | ola 📃 Nemáme        | Uzavreté         | Analytické         | účty 🔘 🕅           |
| -                        | Bežné účtovn                      | é obdobie          |                     |                  |                    |                    |
| nehmotný<br>majetok      | Aktivované<br>náklady<br>na vývoj | Softvér            | Oceniteľné<br>práva | Goodwill         | Ostatný DNM        | Obstarávaný<br>DNM |
| a                        | b                                 | c                  | d                   | e                | f                  | g                  |
| Prvotné ocene            | enie                              | 1                  | 512<br>             |                  |                    |                    |
| Stav                     |                                   | 1                  |                     |                  |                    |                    |
| na začiatku<br>účtovného | 0                                 | 0                  | 0                   | 0                | 0                  | 0                  |
| obdobia                  | Načíta                            | nie údajov         |                     |                  |                    | x                  |
|                          |                                   |                    |                     |                  |                    |                    |
| Prírastky                | 0                                 | Všetky úda         | je budú opätovne n  | ačítane a prepoč | ítane. Pokračovať? | _                  |
| 2                        |                                   |                    |                     |                  |                    | 2                  |
|                          |                                   |                    |                     | ОК               | Cancel             |                    |
| Ubytky                   | 0                                 |                    |                     |                  |                    |                    |
| Presuny                  |                                   |                    |                     |                  |                    |                    |
| •                        |                                   |                    |                     |                  |                    |                    |

Načítanie údajov – z exportovaných dát. Vyplní hodnoty, ktoré má k dispozícii. Je možné, že niektoré bude potrebné +/- upraviť, aby výsledky zodpovedali údajom zo súvahy.

Po úprave niektorých hodnôt stlačíte Prepočet a kontrola, čím sa prepočítajú upravené hodnoty a primerane sa zmenia aj sumárne riadky. Tam, kde bolo možné, majú tabuľky doplnené aj kontroly.

Pokiaľ ostanú súčtové polia označené zelenou farbou, hodnoty súhlasia s kontrolnými číslami. Pokiaľ sú polia červené, treba údaj skontrolovať. Ak sa k takémuto údaju priblížite myšou, zobrazí hodnotu, o ktorú sa údaj líši s kontrolným číslom.

Načítavanie údajov oznamuje aj neexistujúce syntetické účty, je to iba upozornenie, nemusíte ich zakladať do účtovnej osnovy.

Ak nie sú zadané všetky analytické účty (majú za číslom účtu An) k práve načítavanej tabuľke, program Vás na to upozorní. Ak takéto účty máte, je ich potrebné zadefinovať cez menu: Analytické účty, ak ich nemáte, upozornenie ignorujte.

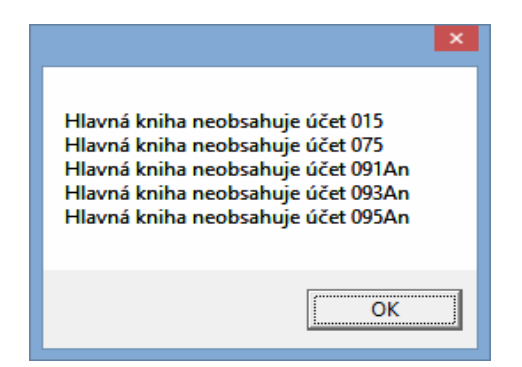

#### Uloženie údajov a Export do DOC súboru

| <u>Poznámky V</u> ýpočet <u>A</u> nalytické úč                        | íty                    |                                                 |                                  |
|-----------------------------------------------------------------------|------------------------|-------------------------------------------------|----------------------------------|
| Rok: 2015 - Databáza: WIS                                             | P_TEST_Rudo+IP         | · C                                             | 💾 Ulož 🛛 🔯 Export do DOCX súboru |
| ▲ ▼ Časť: c) a d) o závä                                              | zkoch - TABUĽKA        |                                                 | •                                |
| Načítanie údajov Prepočet a kont                                      | rola Kontrola 🔲 Nemáme | Uzavreté                                        |                                  |
| Názov položky                                                         | Bežné účtovné obdobie  | Bezprostredne predchádzajúce<br>účtovné obdobie |                                  |
| Dlhodobé záväzky spolu                                                | 1795                   | 1893                                            |                                  |
| Záväzky so zostatkovou dobou<br>splatnosti nad päť rokov              |                        |                                                 |                                  |
| Záväzky so zostatkovou dobou<br>splatnosti jeden rok až päť<br>rokov  |                        |                                                 |                                  |
| Krátkodobé záväzky spolu                                              | 15802                  | 31305                                           |                                  |
| Záväzky so zostatkovou dobou<br>splatnosti do jedného roka<br>vrátane |                        |                                                 |                                  |
| Zévéslev na labata anlatnasti                                         | 3989                   |                                                 |                                  |

Ulož môžete použiť aj priebežne, ale vždy vtedy, keď prerušíte prácu, dokončíte časť alebo odchádzate z poznámok.

**Export do DOCX** súboru si po naplnení niekoľkých textov, prípadne tabuliek môžete vyskúšať, aby ste videli, ako bude výsledný súbor vyzerať. Skutočne tento export použijete až po plnom vypracovaní poznámok. Prípadné úpravy vzhľadu je možné doladiť až vo výslednom dokumente.

Príklad výsledného súboru:

|                                      |                                                |                   | x1.do                                                             | cx - Microso                                    | ft Word                                  |                |                     |                                      |                                        |
|--------------------------------------|------------------------------------------------|-------------------|-------------------------------------------------------------------|-------------------------------------------------|------------------------------------------|----------------|---------------------|--------------------------------------|----------------------------------------|
| ry Zo <u>b</u> raziť Vlož <u>i</u> ť | <u>F</u> ormát <u>N</u> ást                    | roje <u>T</u> abu | ilîka <u>O</u> kno                                                | Pomocník                                        |                                          |                |                     |                                      | Zadajte otázku                         |
|                                      | th 🖪   🤊 •                                     |                   | ¶ 110%                                                            | ▼ □ □ Ci <u>t</u> at                            | 4                                        | Arial Narr     | ow                  | • 9 •                                | <b>B</b> ‡≣ <b>-</b>   <sup>ab</sup> ∕ |
| ičkami ▼ <u>Z</u> obraziť ▼          | · 🔣 🎲 🎲 •                                      | 🗞 • 🛄 °           | 2 •   📝                                                           | <b>1</b> ,                                      |                                          |                |                     |                                      |                                        |
| • • • 4 • • • • • •                  | 2、四 3・1・4                                      | • 1 • 5 • 1       | • 6 • 1 • 7 •                                                     | 8                                               | 9 • • • 10 •                             | 1 + 11 + 1 +   | 12 • 1 • 13 •       | 1 + 14 + 1 +                         | 15 • • • 16 • • • 17                   |
| the second                           | 14 M (01/00/00/00/00/00/00/00/00/00/00/00/00/0 |                   |                                                                   |                                                 | ~                                        |                |                     |                                      |                                        |
| Poznámky                             | Úč POD 3 - 01                                  |                   |                                                                   |                                                 | DIC 2                                    | 0 2 0          | 1 2 3               | 4 5 6                                |                                        |
|                                      |                                                |                   |                                                                   |                                                 |                                          |                |                     |                                      |                                        |
|                                      | Bežné účtovné obdobie                          |                   |                                                                   |                                                 |                                          |                |                     |                                      |                                        |
| Dlhodobý hm<br>majetok               | otný<br>Pozemky                                | Stavby            | Samostatn<br>é hnuteľné<br>veci a<br>súbory<br>hnuteľných<br>vecí | Pestovateľ<br>ské celky<br>trvalých<br>porastov | Základné<br>stádo<br>a ťažné<br>zvieratá | Ostatný<br>DHM | Obstaráv<br>aný DHM | Poskytnuté<br>preddavky<br>na<br>DHM | Spolu                                  |
| A                                    | b                                              | С                 | d                                                                 | e                                               | f                                        | g              | h                   | 1                                    | j                                      |
| Prvotné ocenen i                     | ie                                             |                   |                                                                   |                                                 |                                          |                |                     |                                      |                                        |
| Stav<br>na začiatku<br>účtovného obd | 0<br>Iobia                                     | 456               | 88018                                                             | 0                                               | 0                                        | 0              | 0                   | 0                                    | 88474                                  |
| Prírastky                            | 0                                              | 0                 | 0                                                                 | 0                                               | 0                                        | 0              | 0                   | 0                                    | 0                                      |
| Úbytky                               | 0                                              | 0                 | 0                                                                 | 0                                               | 0                                        | 0              | 0                   | 0                                    | 0                                      |
| Presuny                              | 0                                              | 0                 | 0                                                                 | 0                                               | 0                                        | 0              | 0                   | 0                                    | 0                                      |
| Stav na konci<br>účtovného obd       | lobia 0                                        | <mark>456</mark>  | 88018                                                             | 0                                               | 0                                        | 0              | 0                   | 0                                    | 88474                                  |
| Oprávky                              |                                                | 1                 | 1                                                                 |                                                 |                                          |                |                     |                                      |                                        |
| Stav<br>na začiatku<br>účtovného obd | 0<br>Iobia                                     | 318               | 71319                                                             | 0                                               | 0                                        | 0              | 0                   | 0                                    | 71637                                  |
| Prirastky                            | 0                                              | 23                | 9324                                                              | 0                                               | 0                                        | 0              | 0                   | 0                                    | 9347                                   |
| Úbytky                               | 0                                              | 0                 | 0                                                                 | 0                                               | 0                                        | 0              | 0                   | 0                                    | 0                                      |
| Presuny                              | 0                                              | 0                 | 0                                                                 | 0                                               | 0                                        | 0              | 0                   | 0                                    | 0                                      |
| Stav na konci<br>účtovného obd       | lobia 0                                        | 341               | 80643                                                             | 0                                               | 0                                        | 0              | 0                   | 0                                    | 80984                                  |
| Opravné položky                      | у                                              | 12                | Ê.                                                                |                                                 |                                          | <sup>2</sup>   |                     |                                      |                                        |
| Stav<br>na začiatku<br>účtovného obď | 0<br>Iobia                                     | 0                 | 0                                                                 | 0                                               | 0                                        | 0              | 0                   | 0                                    | 0                                      |
| Prírastky                            | 0                                              | 0                 | 0                                                                 | 0                                               | 0                                        | 0              | 0                   | 0                                    | o                                      |